#### Quick Start Guide • English

#### 1 Camera Views

| 1  | AF Assist Beam/Timer Indicator                           | 16 | SET Button                  |
|----|----------------------------------------------------------|----|-----------------------------|
| 2  | Flash Lamp                                               | 17 | Strap Buckle                |
| 3  | Microphone                                               | 18 | USB Port                    |
| 4  | Lens                                                     | 19 | HDMI Port                   |
| 5  | LCD Screen                                               | 20 | Flash Button                |
| 6  | Exposure Compensation Button                             | 21 | Speaker                     |
| 7  | Status Indicator                                         | 22 | Zoom Toggle                 |
| 8  | i Button                                                 | 23 | Shutter Button              |
| 9  | Menu Button                                              | 24 | Continuous Capture Button   |
| 10 | Display Button                                           | 25 | Fast Video Recording Button |
| 11 | Playback Button                                          | 26 | Power Switch                |
| 12 | AF Button/Arrow Button (Up)                              | 27 | Mode Dial                   |
| 13 | Flash Button/Arrow Button<br>(Right)                     | 28 | Battery Cover               |
| 14 | Delete Button/Self-Timer But-<br>ton/Arrow Button (Down) | 29 | Tripod Receptacle           |
| 15 | Marco Button/Arrow Button (Left)                         |    |                             |

#### **2** Inserting the Battery

- 1. Open the battery cover.
- 2. Insert the battery into the battery slot in the correct position as shown in the following diagram:
- 3. Close the battery cover.

#### **3** Setting the Date/Time/Language

- 1. Slide the ON/OFF to the right to power the camera on and the language menu will appear. Use the Up/Down/Left/Right button to select a language, then press (SET) to confirm the language.
- 2. Use the Up/Down/Left/Right Button again to set the date and time, and press (SET) to confirm.

#### **4** Using the Zoom Function

- 1. Hold the camera securely.
- 2. Use the zoom toggle to select Tele or Wide positions to zoom in or out on your subject.
- 3. Press the Shutter Button halfway to focus on the subject then press the Shutter Button completely down to take a picture.

#### **5** Using the mode dial

This HP camera provides a convenient mode dial that allows you to manually switch between different camera settings with ease. Available modes are listed below

| 0          | Auto Mode        | П      | Panorama Mode     |
|------------|------------------|--------|-------------------|
| М          | Manual Mode      | А      | Aperture priority |
| S          | Shutter Priority | SCN    | Scene Mode        |
| Ρ          | Program AE       | ц<br>В | Movie Mode        |
| <b>♦</b> ‡ | Face Beautifier  | CS     | Custom Settings   |

#### 6 Additional Features

- 1. Face Beautifier : In Portrait Mode, the camera is set to automatically adjust camera exposure for realistic portraval of skin tones.
- 2. Panorama Mode : Panorama Mode allows you to create a panoramic picture. The camera will automatically compose a panoramic picture using the individual shots that you take.
- 3. Using Quick Recording : In shooting mode, press the Recording short cut button (a) to begin recording video.

#### **7** Using the menu button

To access the Menu, press the Func/Menu button. Scroll down to the Menu icon and press SET to enter. Press Up/Down and Left/Right to navigate through each sections. Press (SET) to confirm selection.

| 0 | Photo Setup  | сШЭ | General Setup |
|---|--------------|-----|---------------|
| Ì | Transmission | 5   | File/Software |

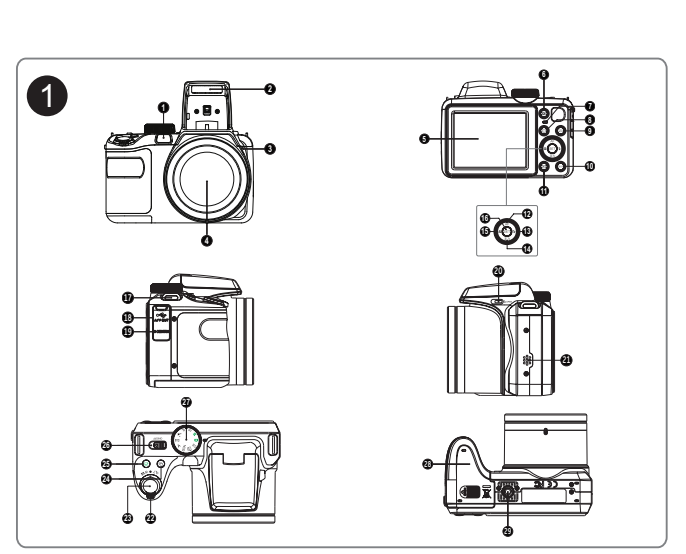

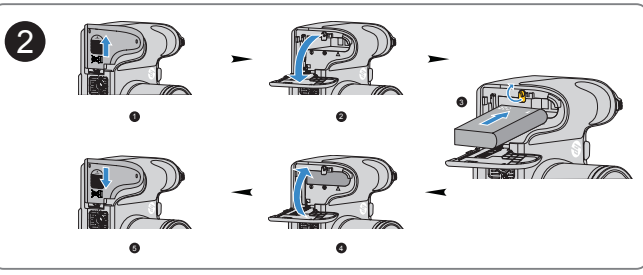

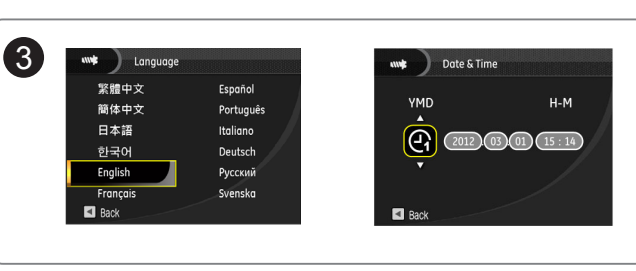

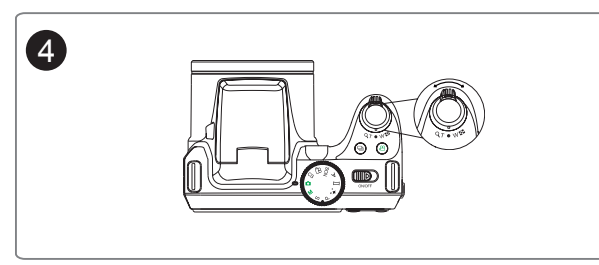

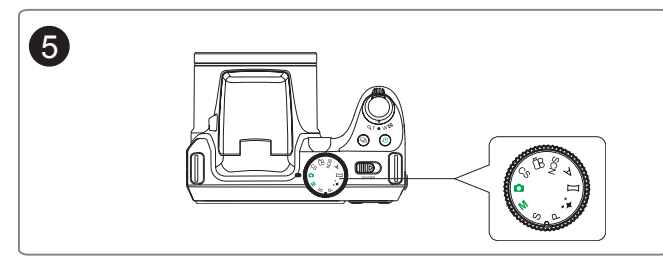

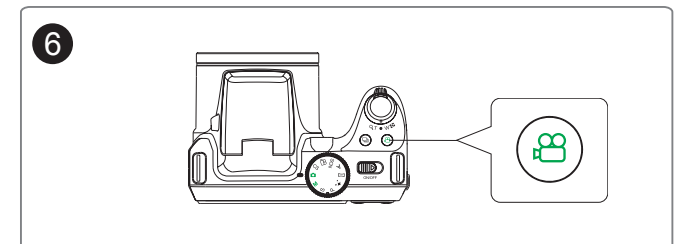

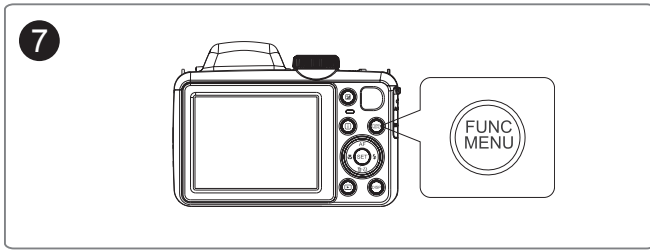

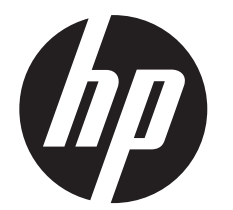

# d3500

Digital Camera Appareil photo numérique Cámara Digital Câmara Digital

Quick Start Guide Guide de démarrage rapide Guía rápida Guia rápido de instruções

For the full version of the d3500 product user manual go to: www.hp.com/support

Pour la version complète du manuel d'utilisateur du modèle d3500, allez sur: www.hp.com/support Para descargarse la versión completa del manual de instrucciones del modelo d3500, puede acceder al siguiente enlace; www.hp.com/support Para a versão completa do manual da d3500, visite: www.hp.com/support

#### **1** Vues de l'appareil photo

| 1  | Faisceau intégré d'assistance AF / Voyant du retardateur | 16 | Bouton Configurations                         |
|----|----------------------------------------------------------|----|-----------------------------------------------|
| 2  | Voyant du flash                                          | 17 | Boucle de bandoulière                         |
| 3  | Microphone                                               | 18 | Port USB                                      |
| 4  | Objectif                                                 | 19 | Port HDMI                                     |
| 5  | Ecran LCD                                                | 20 | Bouton Flash                                  |
| 6  | Touche de correction d'exposition                        | 21 | Haut-parleur                                  |
| 7  | Indicateur d'état                                        | 22 | Bouton du zoom                                |
| 8  | Touche i                                                 | 23 | Bouton du déclencheur                         |
| 9  | Touche Menu                                              | 24 | Touche de capture continue                    |
| 10 | Bouton Affichage                                         | 25 | Bouton d'accès rapide<br>Enregistrement vidéo |
| 11 | Bouton Lecture                                           | 26 | Bouton ON / OFF                               |
| 12 | Touche AF / Touche de navigation (Haut)                  | 27 | Molette de sélection                          |
| 13 | Flash / Touche de navigation (Droite)                    | 28 | Couvercle du logement de la batterie          |
| 14 | Effacer / Retardateur / Touche de navigation (Bas)       | 29 | Douille de trépied                            |
| 15 | Macro / Touche de navigation (Gauche)                    |    |                                               |

### 2 Insérer la batterie

- 1. Ouvrir le couvercle du logement de la batterie.
- 2. Insérer correctement la batterie dans le logement comme illustré sur le
- schéma suivant:
- 3. Fermer le couvercle du logement de la batterie.

### 3 Régler la date, l'heure et la langue

- 1. Faire glisser la touche ON / OFF vers la droite pour mettre l'appareil sous tension et faire apparaître le menu Langue. Utiliser la touche de navigation Haut / Bas / Gauche / Droite pour sélectionner une langue, puis appuyer sur (SET) pour confirmer.
- 2. Utiliser à nouveau la touche de navigation Haut / Bas / Gauche / Droite pour régler la date et l'heure, puis appuyer sur (SET) pour confirmer.

#### 4 Utiliser le zoom

- 1. Tenez fermement l'appareil des deux mains.
- 2. Utiliser la touche du zoom pour sélectionner Téléobjectif ou Grand angle pour faire un zoom avant ou arrière sur le sujet.
- 3. Appuyer à mi-course sur le déclencheur pour faire la mise au point sur le sujet, puis appuyer à fond sur le bouton pour prendre une photo.

#### **5** Utiliser la molette de sélection

Cet appareil photo HP possède une molette de sélection pratique vous permettant de changer manuellement de configuration avec facilité. Les modes disponibles sont énumérés ci-dessous:

| 0                     | Mode auto                          | П   | Mode panorama                 |
|-----------------------|------------------------------------|-----|-------------------------------|
| Μ                     | Mode manuel                        | Α   | Priorité à l'ouverture        |
| S                     | Priorité à la vitesse              | SCN | Mode scène                    |
| Ρ                     | Programme réglage automa-<br>tique | ß   | Mode Vidéo                    |
| <b>♦</b> <sup>+</sup> | Illumination du visage             | CS  | Configurations personnalisées |

#### 6 Caractéristiques supplémentaires

- 1. Illumination du visage: En mode Portrait, l'appareil ajuste automatiquement l'exposition pour une reproduction réaliste des tons de peau.
- 2. Mode Panorama: Ce mode vous permet de créer une photo panoramique. L'appareil compose automatiquement une image panoramique en utilisant des images individuelles que vous avez prises.
- 3. Utilisation de l'Enregistrement rapide: Dans le mode prise de vues, appuyer sur le bouton d'accès rapide Enregistrement (a) pour démarrer l'enregistrement vidéo.

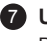

# **7** Utiliser la touche Menu

Pour accéder au Menu, appuyer sur la touche Func / Menu. Faire dérouler l'icône du Menu vers le bas puis appuyer sur CONFIGURER. Appuyer sur la touche de navigation Haut/Bas et Droite/Gauche pour naviguer parmi les options du menu. Appuyer sur (SET) pour confirmer la sélection.

| 0 | Configuration photo | CTT) | Configurations générales |
|---|---------------------|------|--------------------------|
| Ð | Transmission        | 9    | Fichier/logiciel         |

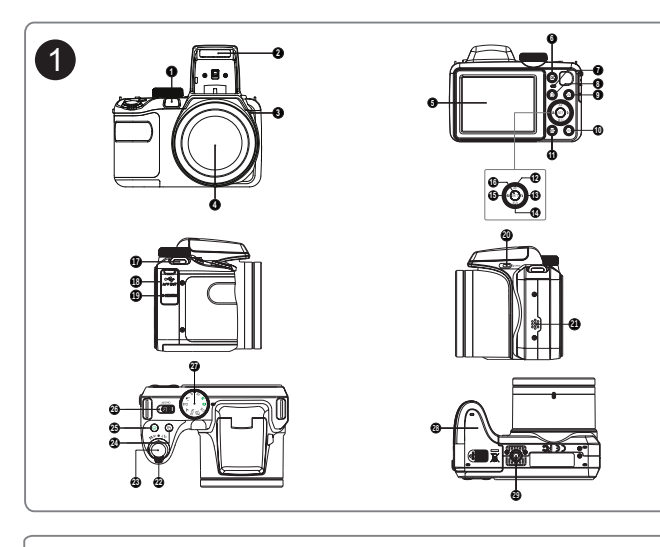

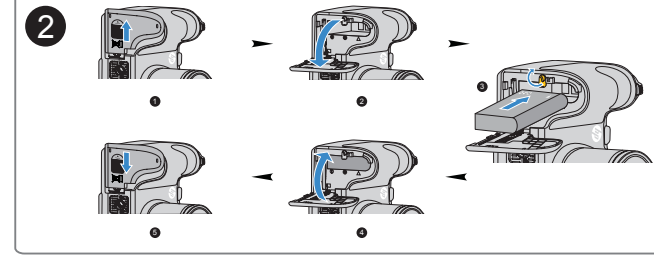

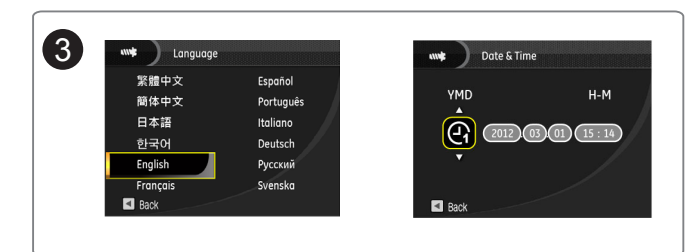

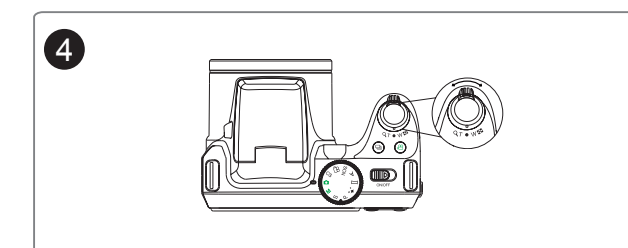

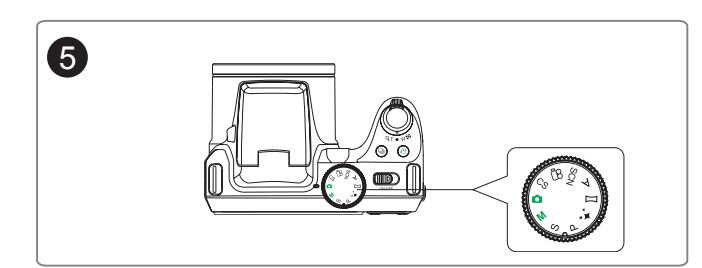

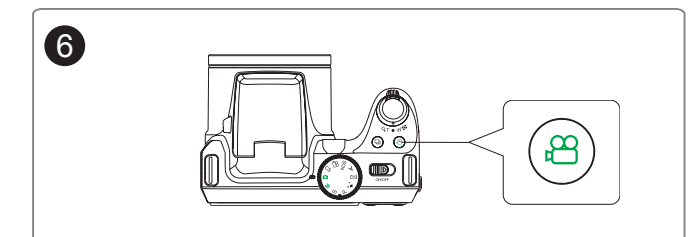

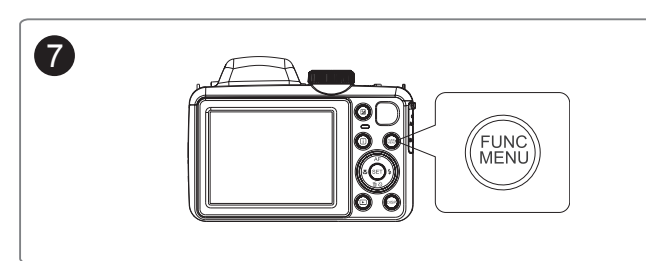

# Guía de inicio rápido • Español

#### Visões da câmera

#### Luz auxiliar AF / Indicador de disparo 16 Botão SET automático 17 Encaixe da alça 2 Luz do flash 3 Microfone 18 Porta USB 4 Lentes 19 Porta HDMI 5 | Tela de LCD 20 Botão do flash 21 Alto-falante 6 Botão de compensação de exposição 7 | Indicador de status 22 Botão de zoom 8 Botão i 23 Botão do obturador 9 Botão menu 24 Botão de captura contínua 10 Botão exibir 25 Botão de gravação rápida 11 Botão de reprodução 26 Botão liga/desliga 12 Botão AF / Seta Cima 27 Seletor de modo 13 Botão de Flash/ Seta Direita 28 Tampa da bateria Botão excluir / Botão de disparo 14 29 Encaixe do tripé automático / Seta Baixo 15 Botão de macro / Seta Esquerda

Guia rápido de instruções • Português

### **2** Inserindo a bateria

- 1. Abra a tampa do compartimento da bateria.
- 2. Insira a bateria no compartimento na posição correta, como mostrado a seguir
- 3. Feche a tampa do compartimento da bateria.

#### 3 Ajustando data / hora / idioma

- 1. Deslize o botão liga/desliga para a direita para ligar a câmera, e o menu de idioma será exibido. Use os botões Cima / Baixo / Esquerda / Direita para selecionar o idioma, e então pressione o botão (SET) para confirmar o idioma escolhido.
- 2. Use os botões Cima / Baixo / Esquerda / Direita novamente para ajustar a data e a hora, e então pressione o botão (SET) para confirmar o ajuste.

### **4** Usando a função de zoom

- 1. Segure a câmera firmemente.
- 2. Use o botão de zoom para selecionar o nível de zoom desejado sobre o tema. 3. Pressione levemente o botão do obturador para focar o tema, e então
- pressione o botão do obturador completamente para tirar a foto.

#### **5** Usando o seletor de modo

Esta câmera HP possui um conveniente seletor de modo, que permite ao usuário selecionar manualmente diferentes ajustes. Os modos disponíveis estão listados abaixo:

| Ō                     | Modo automático        | Ц   | Modo panorama                |
|-----------------------|------------------------|-----|------------------------------|
| М                     | Modo manual            | Α   | Prioridade de abertura       |
| S                     | Prioridad de obturador | SCN | Modo de cena                 |
| Ρ                     | Programa AE            | ß   | Modo de vídeo                |
| <b>★</b> <sup>+</sup> | Embelezador facial     | CS  | Configurações personalizadas |

### 6 Recursos adicionais

- 1. Embelezador facial: no modo de retrato, a câmera está automaticamente programada para ajustar a exposição para uma representação mais realística dos tons de pele.
- 2. Modo panorama: o modo de panorama permite que você crie fotos panorâmicas. A câmera automaticamente comporá a foto panorâmica usando as fotos individuais que você tirou.
- Usando a gravação rápida: no modo de captura, pressione o botão de gravação rápida 🕮 para iniciar a gravação de vídeo.

#### 7 Usando o botão de menu

Para acessar o menu, pressione o botão Função / Menu. Deslize para baixo até o ícone do menu e pressione o botão SET para aceitar. Pressione Cima / Baixo / Esquerda / Direita para navegar através das seções. Pressione o botão (SET) para confirmar a seleção.

| 0           | Ajustes de foto | E M | Ajustes gerais     |
|-------------|-----------------|-----|--------------------|
| <i>\$</i> } | Transmissão     | 5   | Arquivo / Software |

| 1  | Indicador de Haz Asist.<br>EA/temporizador                              | 16 | Botón SET                             |
|----|-------------------------------------------------------------------------|----|---------------------------------------|
| 2  | Lámpara del flash                                                       | 17 | Hebilla de correa                     |
| 3  | Micrófono                                                               | 18 | Puerto USB                            |
| 4  | Objetivo                                                                | 19 | Puerto HDMI                           |
| 5  | Pantalla LCD                                                            | 20 | Botón de flash                        |
| 6  | Botón de compensación de exposición                                     | 21 | Altavoz                               |
| 7  | Indicador de estado                                                     | 22 | Rueda para ajúste del Zoon<br>de zoom |
| 8  | Botón I                                                                 | 23 | Botón del obturador                   |
| 9  | Botón de menú                                                           | 24 | Botón de Captura continua             |
| 10 | Botón de disp.                                                          | 25 | Botón de grabación rápida<br>de vídeo |
| 11 | Botón de reproducción                                                   | 26 | Botón de encendido                    |
| 12 | Botón de flash/botón de flecha<br>(derecha)                             | 27 | Dial de Modo                          |
| 13 | Bóton EA/Bóton de flecha (subir)                                        | 28 | Tapa de la batería                    |
| 14 | Botón Eliminar/botón de temporizador automático/botón de flecha (abajo) | 29 | Receptáculo de trípode                |
| 15 | Botón de macro/botón de flecha                                          |    |                                       |

# 2 Como insertar la batería

- Abra la tapa de la batería.
- 2. Inserte la batería en la ranura de la batería en la correcta posición como se muestra en el diagrama. 3. Cierre la tapa de la batería.

# 3 Configuración de la fecha/hora/idioma

- 1. Pulse el botón ON/OFF para encender la cámara. Aparecerá el menú de idioma, Utilice las teclas Arriba/Abajo/Izquierda/Derecha para seleccionar un idioma, Pulse (SET) para confirmarlo.
- 2. Pulse Arriba/Abajo/Izquierda/Derecha de nuevo para configurar la fecha y la hora, Pulse el Botón (SET) para confirmar.

### 4 Cómo usar la función zoom

- Sostenga la cámara con firmeza.
- Encuadre la imagen en la pantalla LCD.
- 3. Pulse suavemente el botón de disparo para enfocar el objeto en el centro. Pulse el botón de disparo completamente para tomar un fotografía.

## **5** Utilizando la Modalidad de sintonización

La cámara HP ofrece un dial de modo conveniente que le permite cambiar entre distintos modos con facilidad.

Todos los modos disponibles son los siguientes:

| Ō        | Modo automático        |     | Modo panorámico             |
|----------|------------------------|-----|-----------------------------|
| Μ        | Modo manual            | Α   | Prioridad de Abertura       |
| S        | Prioridad de obturador | SCN | Modo de escena              |
| Ρ        | Programa AE            | ß   | Modo de vídeo               |
| <b>♦</b> | Embellecedor facial    | CS  | Configuración Personalizada |

### 6 Características superiores

- 1. Embellecedor facial : En modo retrato, la cámara está configurada para ajustar automáticamente la exposición para la captura real de los tonos de piel. 2. Modo panorámico : Mode de Panorama le permite crear una imagen
- panorámica uniendo varias imágenes. 3. Utilizando la grabación rápida : En el modo de disparo, pulse el botón de acceso directo de grabación (a) para acceder al estado de grabación directamente y empezar a grabar.

# **7** Utilización del botón de menú

La cámara cuenta con cómodos botones de menú, que le permiten configurar los menús de toma de imagen y los ajustes de la cámara con mayor rapidez. Pulse el botón Izquierda/Derecha para seleccionar el tipo de menú que desee seleccionar. A continuación, pulse el botón Abajo para seleccionar este menú y pulse (SET) para confirmar.

| 0 | Configuración de imagen | ШЭ | Configuración general |
|---|-------------------------|----|-----------------------|
| Ð | Transmisión             | 5  | Archivo/software      |